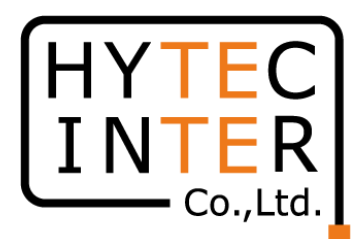

# 60GHz cnWave V1000無線機 クイックセットアップマニュアル

#### 本マニュアルは未使用の装置を新規に取り付ける場合を想定しております。 その他の場合はV1000,3000,5000 取扱説明書を参照願います。

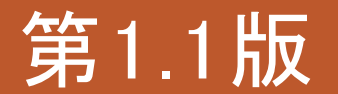

RFD-22MA0004-01.1

COPYRIGHT © 2022 HYTEC INTER CO., LTD. ALL RIGHTS RESERVED

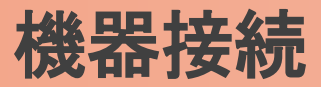

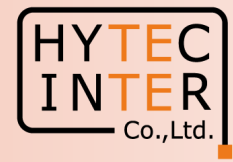

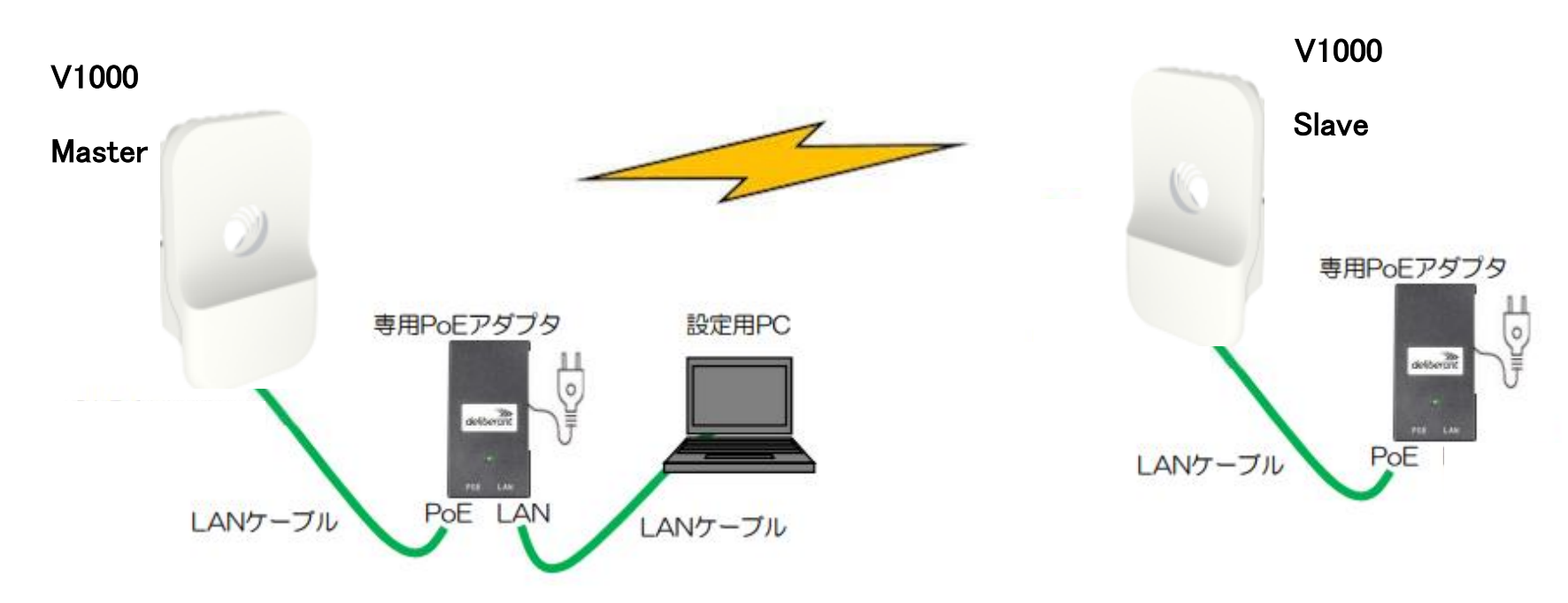

MasterとSlaveの設定は設定手順の後半で行います。 無線機の電源投入はLANケーブル接続後PoEの電源を投入して下さい。 Master側機器とSlave側機器の両方の電源を入れて下さい。 Master側機器とSlave側機器は向い合せに置き、1m以上離してください。

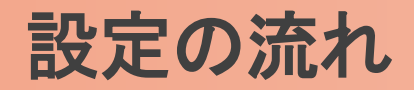

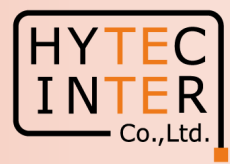

#### PCで以下の10ステップの画面登録、確認が必要です。

- P5~9 Step1. E2EでMaster局の局名等を登録
- P10~12 Step2. Topology>Sites でSlave局の局名等を登録
- P13~15 Step3. Topology>Nodes でSlave局のMAC address等を登録
- P16~18 Step4. Topology>Links で無線Linkを登録
- P19 Step5. Config>Network>Basic でJapan等を選択
- P20 Step6. Master局のConfig>Nodes>Networking でIP address等を設定
- P21 Step7. Master局のConfig>Nodes>RadioでMax. EIRP等を設定
- P22 Step8. Slave局のConfig>Nodes>Networking でIP address等を設定
- P23 Step9. Slave局のConfig>Nodes>RadioでMax. EIRP等を設定
- P24~26 Step10. Linkの確立を確認
- P27 ご注意 電源OFF/ON時、Master優先の設定
- P28~29 補足1 Master局、Slave局の見分け方
- P30~32 補足2 無線チャネルの変更方法

・机上でMasterとSlaveの設定を行ってから実際の設置場所へ設置して下さい。
 ・設置方法はV1000,V3000,V5000取扱説明書を参照願います。

# はじめに: Pingを連続打ちモードにしておくことをお薦めします。

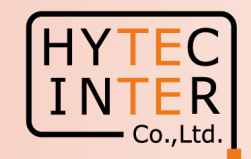

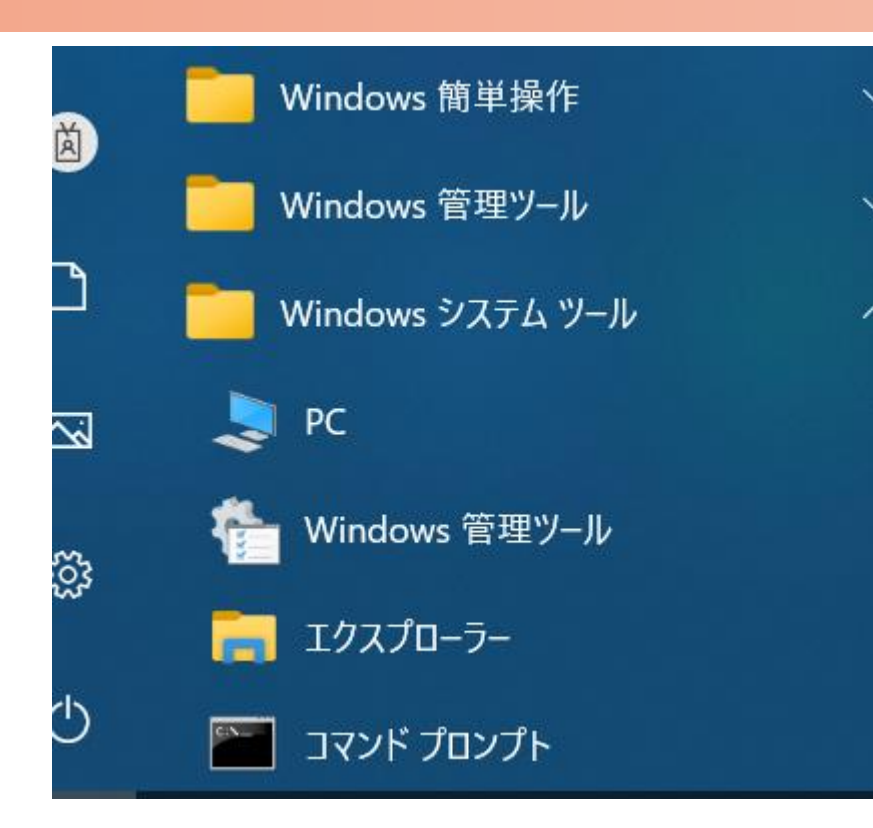

C:¥WINDOWS¥system32>ping 169.254.1.1 -t 169.254.1.1 に ping を送信しています 32 バイトのデータ: 169.254.1.1 からの応答: バイト数 =32 時間 <1ms TTL=64 169.254.1.1 からの応答: バイト数 =32 時間 <1ms TTL=64 |からの応答: バイト数 =32 時間 <1ms TTL=64 254 1 1 からの応答: バイト数 =32 時間 169 254 <1ms TTL=64 169.254.1.1 からの応答: バイト数 =32 時間 <1ms TTL=64 169.254.1.1 からの応答: バイト数 =32 時間 <1ms TTL=64 169.254.1.1 からの応答: バイト数 =32 時間 <1ms TTL=64

1. PCのコマンドプロンプトを起動します。Windows10ならWindowsシステムツールの配下にあります。

- 2. ping[169.254.1.1]-t と入力しEnter Keyを押すと、ping連続打ちモードが開始します。
  - [はブランクを意味します。
- 3. 疎通が成功すれば上右図の応答メッセージが現れます。

### Step1 E2E でMaster局を登録(1)

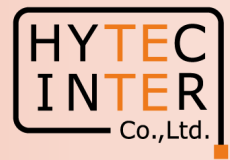

PCでブラウザを起動し<u>URL:http://169.254.1.1</u> ヘアクセスします。 約2分でMaster局のLogin画面が現れます。 <u>https://169.254.1.1</u> は使用しないで下さい。

Username, Passwordをadmin, admin でログインします。

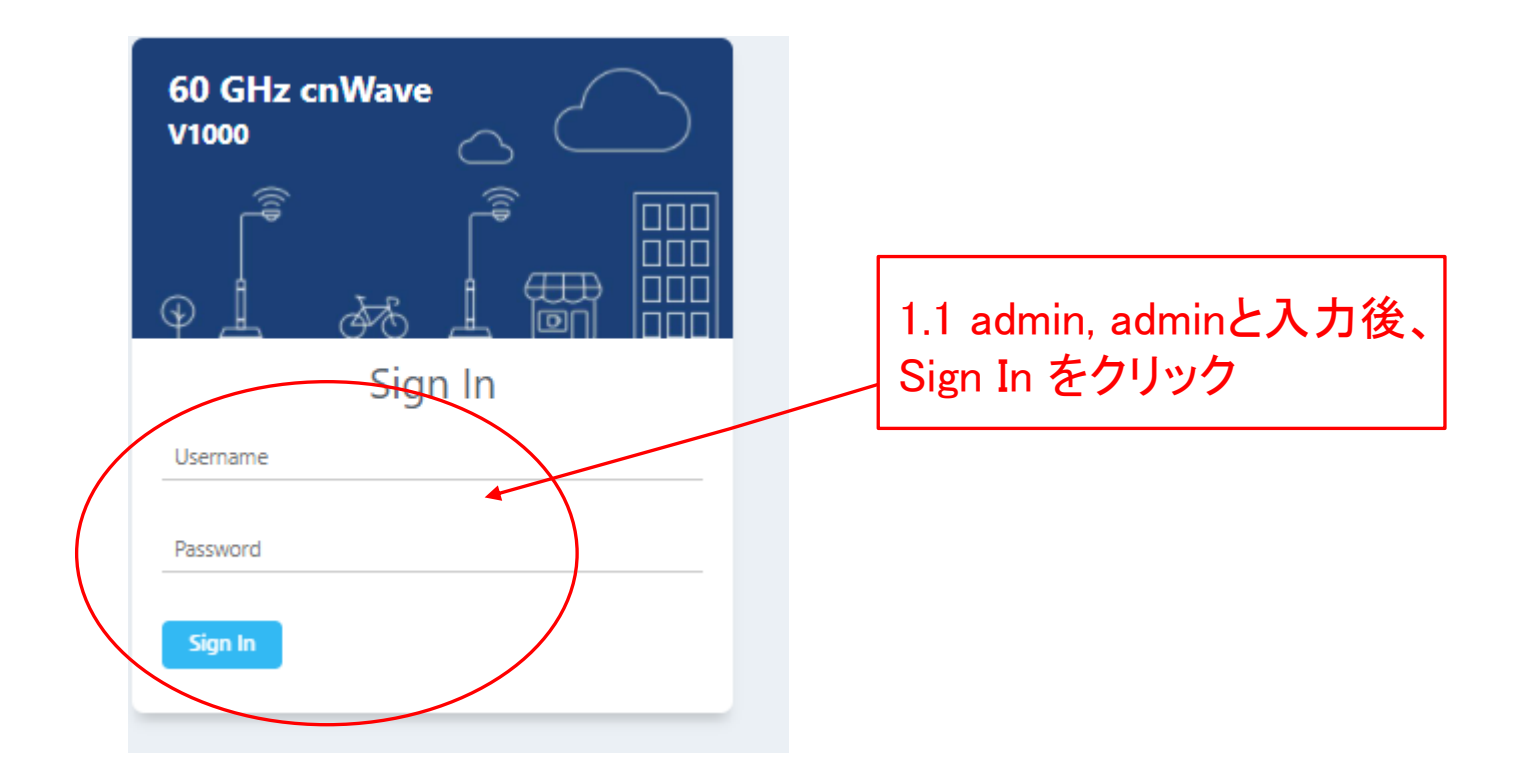

### Step1 E2E でMaster局を登録(2)

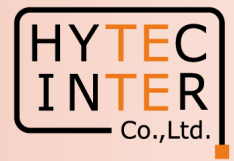

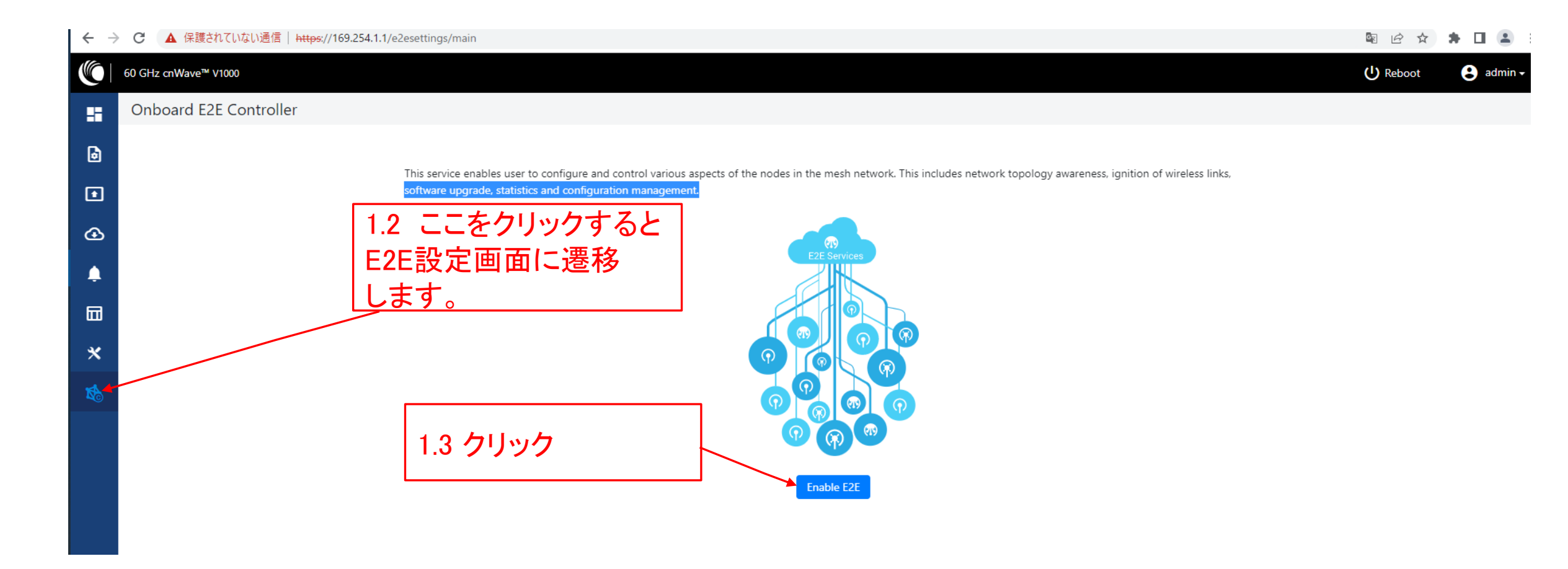

### Step1 E2E でMaster局を登録(3)

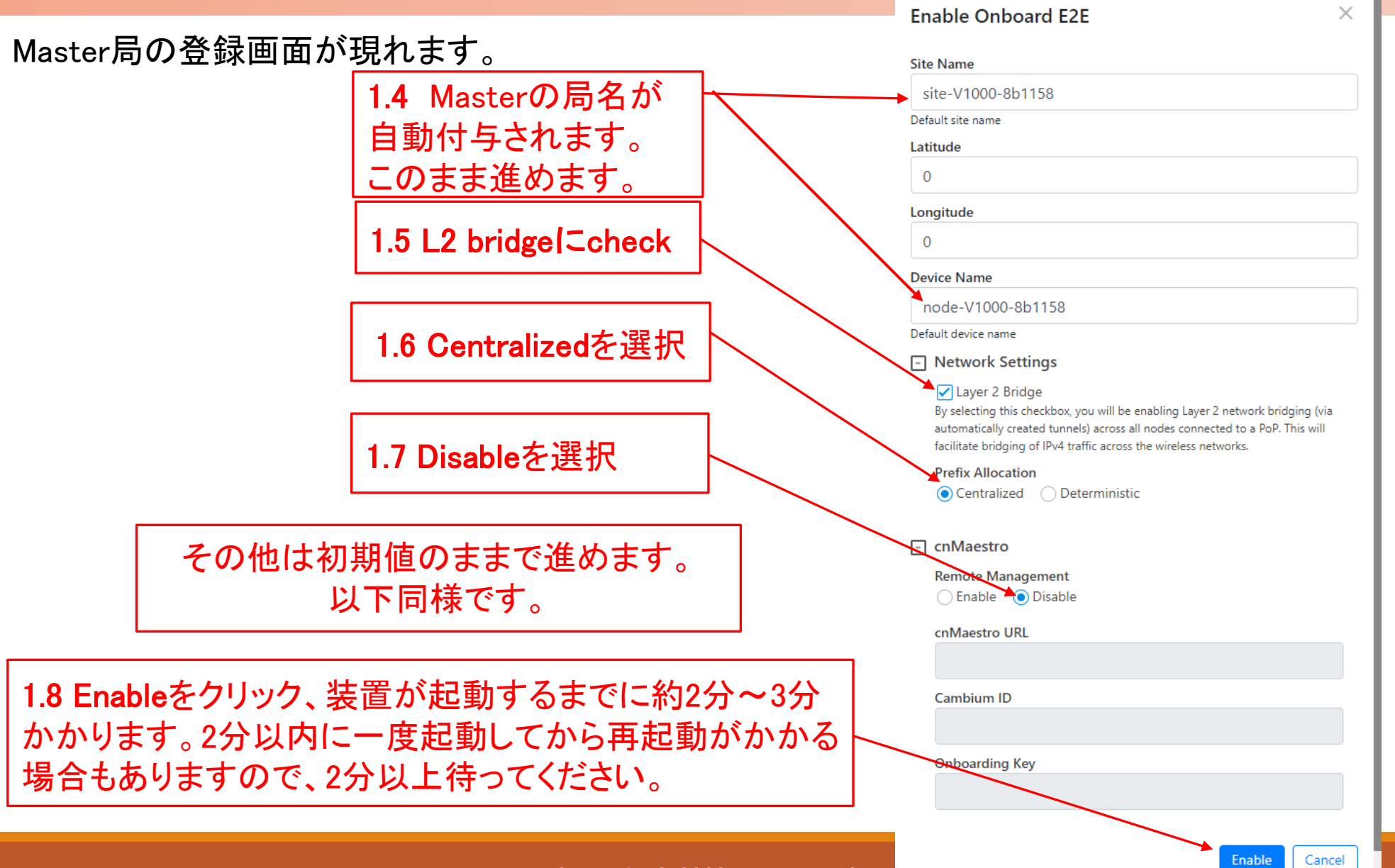

HYTEC INTER Co.,Ltd.

### Step1 E2E でMaster局を登録(4)

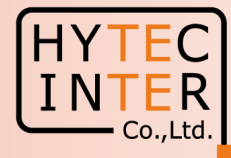

再起動後Pingが開通すると、Master局のログイン画面が現れる場合があります。 その時は再ログインします。

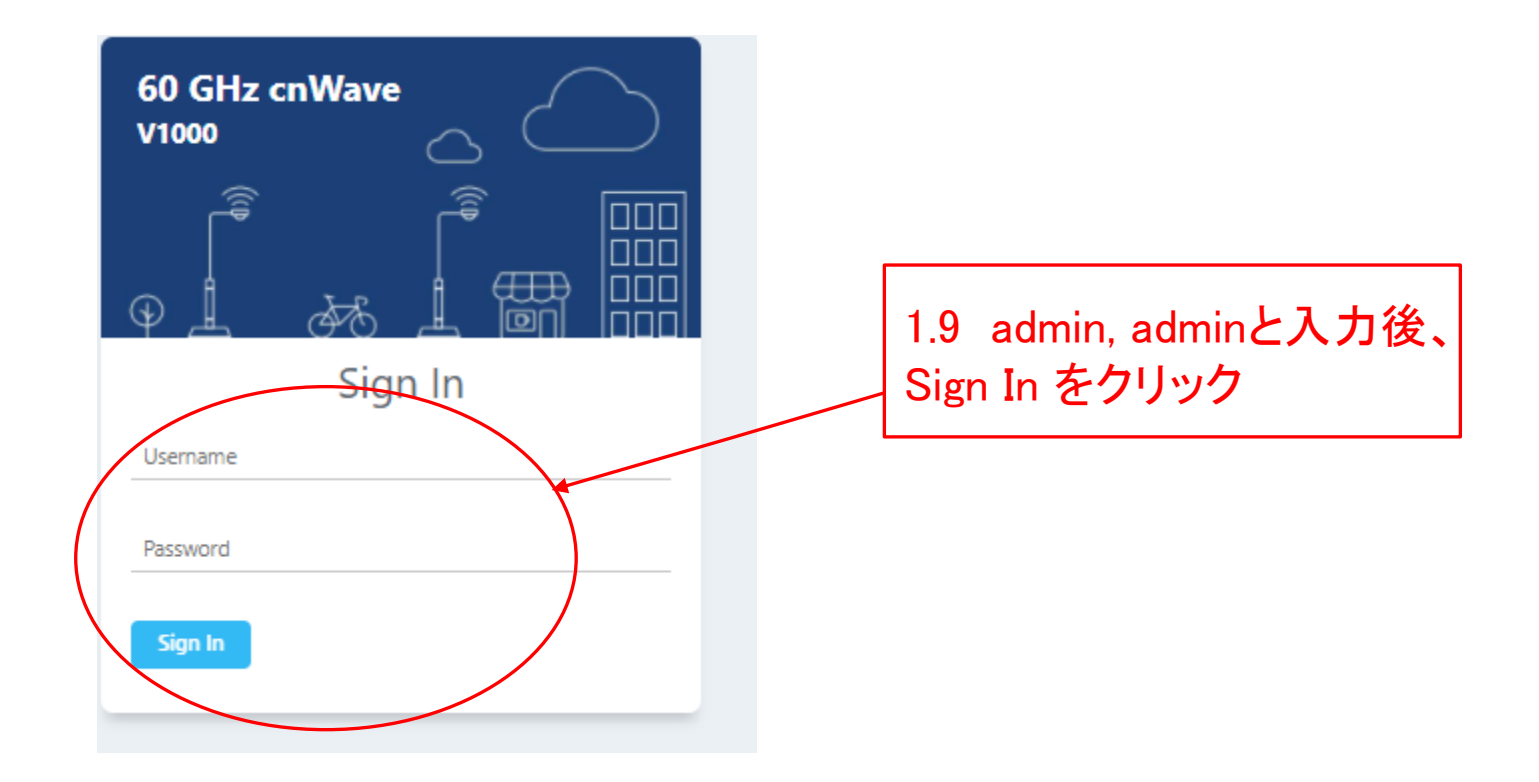

### Step1 E2E でMaster局を登録(5)

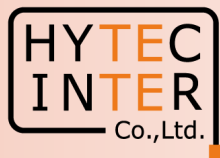

| Links                       | Nodes                                         |        | Sites | Wireless Throughp | ut              |
|-----------------------------|-----------------------------------------------|--------|-------|-------------------|-----------------|
| 0                           | 0 1                                           | 0      | 1     | <b>O</b> kbps     | <b>O</b> kbps   |
| Total                       | Online Total                                  | Online | Total | RX                | тх              |
| Device Information          |                                               | Мар    |       |                   | Show Names: Yes |
| Туре                        | POP                                           |        |       |                   |                 |
| Name                        | -                                             | -      |       |                   |                 |
| E2E Controller              | Running Onboard                               |        |       |                   |                 |
| cnMaestro Connection Status | Not Connected ( Remote Management is dis<br>) | abled  |       |                   |                 |
| cnMaestro Account ID        |                                               |        |       |                   |                 |
| MAC Address                 | 00:04:56:8B:11:58                             |        |       |                   |                 |
| Serial Number               | V5XB01JBXB8S                                  |        |       |                   |                 |
| Model                       | V1000                                         |        |       |                   |                 |
| Software Version            | 1.2.1                                         |        |       |                   |                 |
| Firmware Version            | 10.11.0.87                                    |        |       |                   |                 |
| Wireless Security           | None                                          |        |       |                   |                 |
| Layer 2 Bridge              | Disabled                                      |        |       | <b>X</b>          |                 |
| System Time                 | Feb 16, 2022, 4:36:41 PM                      |        |       |                   |                 |
|                             | 0d 0h 9m                                      |        |       |                   |                 |

### Step2 "Sites"でSlave局を登録(1)

#### Topology>Sites

#### ← → C 介 (A 保護されていない通信 | https://169.254.1.1/inventory/sites )

#### 60 GHz cnWave™ V1000 Ø Disable E2E Controller U Reboot 😫 admin 🗸 Topology H Sites Nodes Links Q Search Add New 0 ۵ Name Latitude Longitude Altitude **Devices On Site** Accuracy / 🗵 0 site-V1000-8b1158 0 node-V1000-8b1158 10000 ⊕ 0 1 > >> 10 ¥ << < Ф Ļ 2.3 クリック後、Slave局を Siteとして追加登録します。 2.2 クリック × 次項参照。 2.1 クリック 1

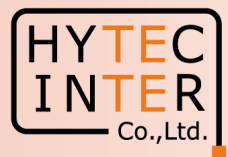

🖻 🖻 🖈 🗯 🖬 😩 🗄

### Step2 "Sites"でSlave局を登録(2)

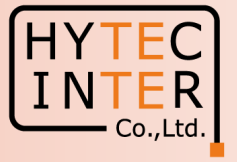

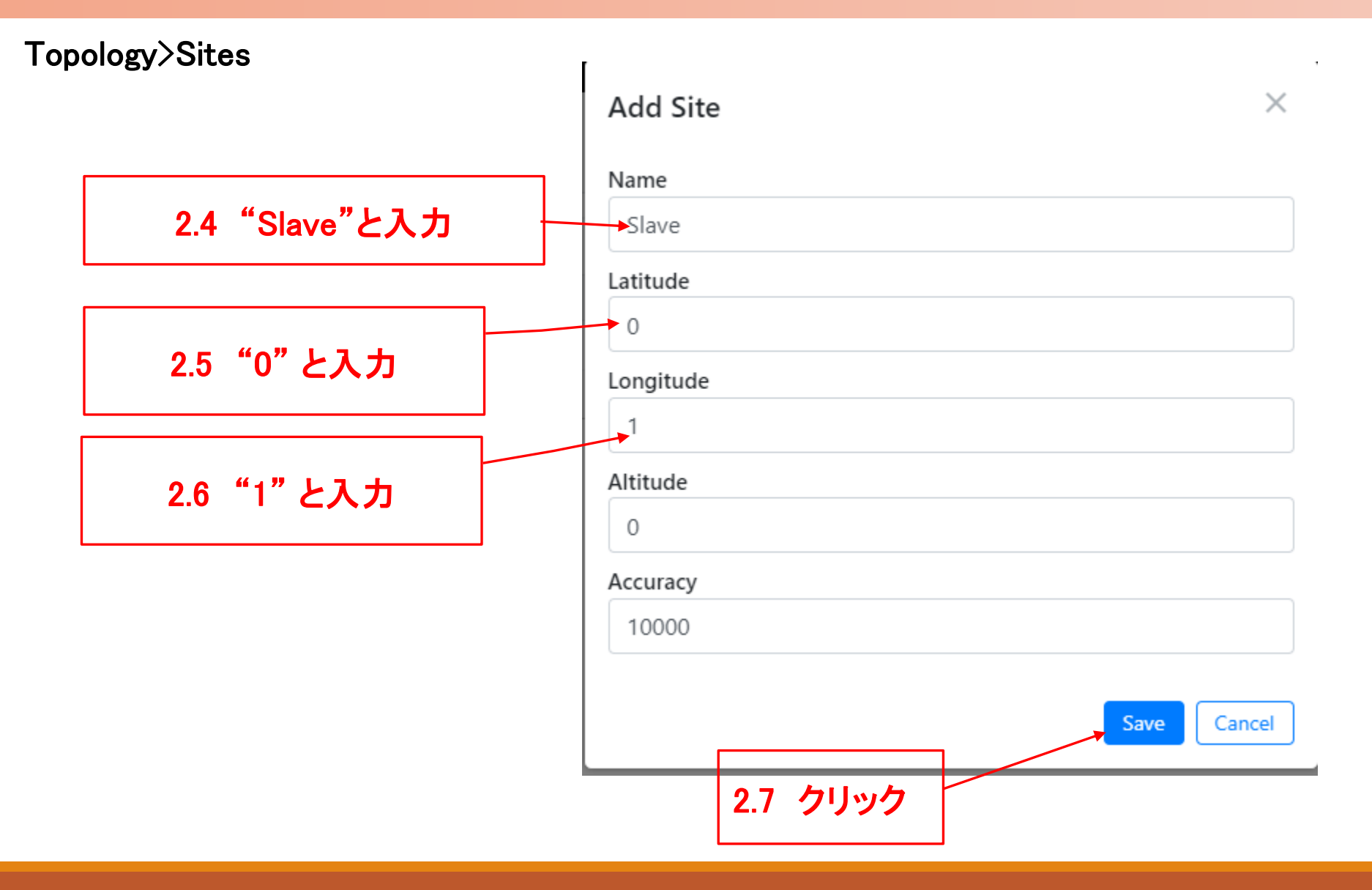

## Step2 "Sites"でSlave局を登録(3)

#### Topology>Sites

| $\leftrightarrow$ $\rightarrow$ | C    | さい。             | ▲ 保護され    | 1ていない通信│₩ | <del>ttps</del> ://169.254.1.1/inv | ventory/sites |          |                   |      |          |        |                         | \$ € ☆      | * 🗉 🛎 🗄   |
|---------------------------------|------|-----------------|-----------|-----------|------------------------------------|---------------|----------|-------------------|------|----------|--------|-------------------------|-------------|-----------|
|                                 | 60 0 | GHz cnWa        | ve™ V1000 |           |                                    |               |          |                   |      |          |        | O Disable E2E Controlle | er 🕛 Reboot | 😫 admin 🗸 |
|                                 | Тс   | opology         | у         |           |                                    |               |          |                   |      |          |        |                         |             |           |
| 6                               |      | Sites           | Nodes     | Links     |                                    |               |          |                   |      |          |        |                         |             |           |
|                                 | •    | <b>Q</b> Search |           |           | 0                                  |               |          |                   |      |          |        |                         |             | Add New   |
| ٥                               | N    | Name            |           |           | Latitude                           | Le            | ongitude | Devices On Site   |      | Altitude | Accura | у                       |             |           |
| ④                               | s    | ite-V1000-      | -8b1158   |           | 0                                  | 0             |          | node-V1000-8b1158 | 0    | 0        | 10000  |                         |             | / 🗵       |
|                                 | S    | Slave           |           |           | 0                                  | 1             |          |                   | 0    | 0        | 10000  |                         |             | / 🗵       |
| Ŷ                               |      |                 |           |           |                                    |               |          | « < 1 > »         | 10 🗸 |          |        |                         |             |           |
| Ļ                               |      |                 |           |           |                                    |               |          |                   |      |          |        |                         |             |           |

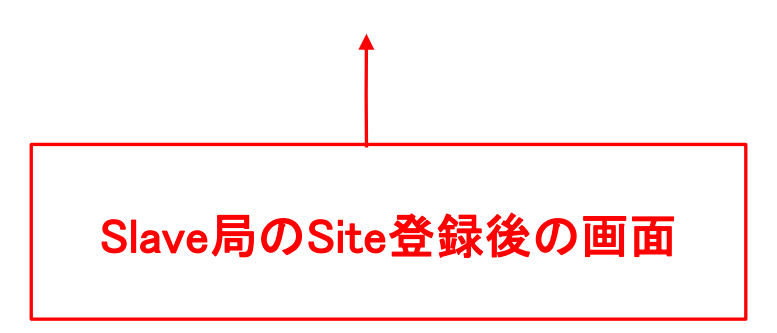

### Step3 "Nodes"でSlave局を登録(1)

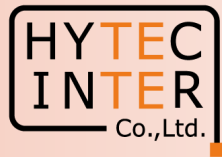

#### Topology>Nodes

| $\leftarrow \rightarrow$ | С 🏠 🔺 保護されていな                 | い通信   <del>https</del> ://169.254.1.1/ | /inventory/nodes       |      |                  |           |                    |                           | 0                           | R 🖻 🖈 🖡 🗖 🚢 :  |
|--------------------------|-------------------------------|----------------------------------------|------------------------|------|------------------|-----------|--------------------|---------------------------|-----------------------------|----------------|
|                          | 60 GHz cnWave™ V1000          |                                        |                        |      |                  |           |                    |                           | O Disable E2E Controller    | Reboot admin - |
|                          | Topology<br>Sites Nodes Links |                                        |                        |      |                  |           |                    |                           |                             |                |
|                          | Q Search                      | 0                                      |                        |      |                  |           |                    |                           |                             | Add New        |
| ۲                        | Name                          | MAC Address                            | IPv6                   | Туре | Status           | Model     | Site               | PoP Node                  | Software Version            |                |
| ⊛                        | node-V1000-8b1 58             | 00:04:56:8b:11:58                      | fd00:ceed:8b11:5800::1 | DN   | Online Initiator | V1000     | site-V1000-8b1158  | Yes                       | 1.2.1                       | <b>   :</b>    |
|                          |                               |                                        |                        |      | « « 1            | > >> 10 Y |                    |                           |                             |                |
|                          |                               | 3.1 7                                  | <b>バリック</b>            |      |                  |           | 3.2<br>Slave<br>登録 | ADD Nev<br>e局をNoc<br>します。 | vをクリックし<br>leとして追加<br>次項参照。 | τ              |

# Step3 "Nodes"でSlave局を登録(2)

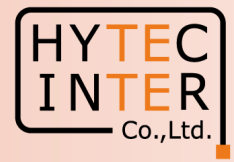

#### Topology>Nodes

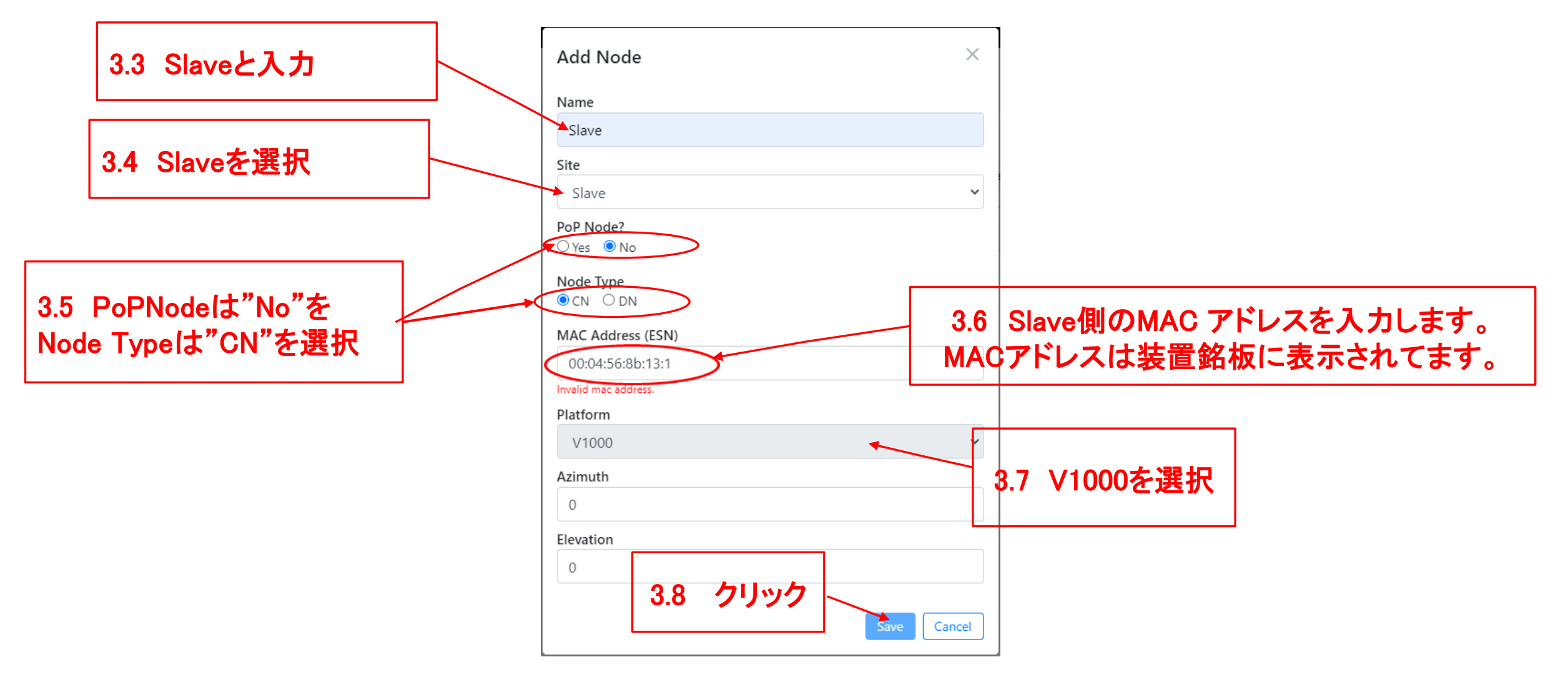

#### Step3 "Nodes"でSlave局を登録(3)

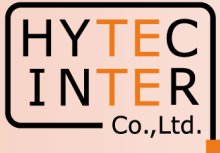

#### Topology>Nodes

| $\leftrightarrow$ $\rightarrow$ | G            | ↑ 🔺 保護されていない通           | 信   https://169.254.1.1/ | inventory/nodes          |          |                  |        |                   |          | <b>™</b> <i>€</i>         | ☆ 🛊 🛛 🛎 🗄     |
|---------------------------------|--------------|-------------------------|--------------------------|--------------------------|----------|------------------|--------|-------------------|----------|---------------------------|---------------|
|                                 | 60 GHz       | z cnWave™ V1000         |                          |                          |          |                  |        |                   | 🖉 Disa   | ble E2E Controller 🔱 Rebo | oot 😢 admin 🗸 |
|                                 | Topo<br>Site | ology<br>es Nodes Links |                          |                          |          |                  |        |                   |          |                           |               |
| טי                              | Q, 9         | Search                  | 0                        |                          |          |                  |        |                   |          |                           | Add New       |
| ۲                               |              | Name                    | MAC Address              | IPv6                     | Туре     | Status           | Model  | Site              | PoP Node | Software Version          |               |
| ⊡                               |              | node-V1000-8b1158       | 00:04:56:8b:11:58        | fd00:ceed:8b11:5800::1   | DN       | Online Initiator | V1000  | site-V1000-8b1158 | Yes      | 1.2.1                     | ⊠ :           |
|                                 |              | Slave                   | 00:04:56:8b:13:1c        | fd00:ceed:8b11:5801::/64 | CN       | Offline          |        | Slave             | No       |                           | ×:            |
| φ                               |              |                         |                          |                          |          | << < 1 >         | » 10 v |                   |          |                           |               |
| Ļ                               |              |                         |                          |                          |          | <b></b>          |        |                   |          |                           |               |
|                                 |              |                         |                          |                          |          |                  |        |                   |          |                           |               |
|                                 |              |                         |                          | Slave局                   | のNodes登録 | 録直後の画            | 面      |                   |          |                           |               |

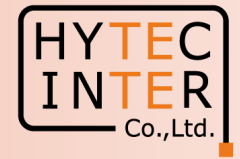

Topology>Links

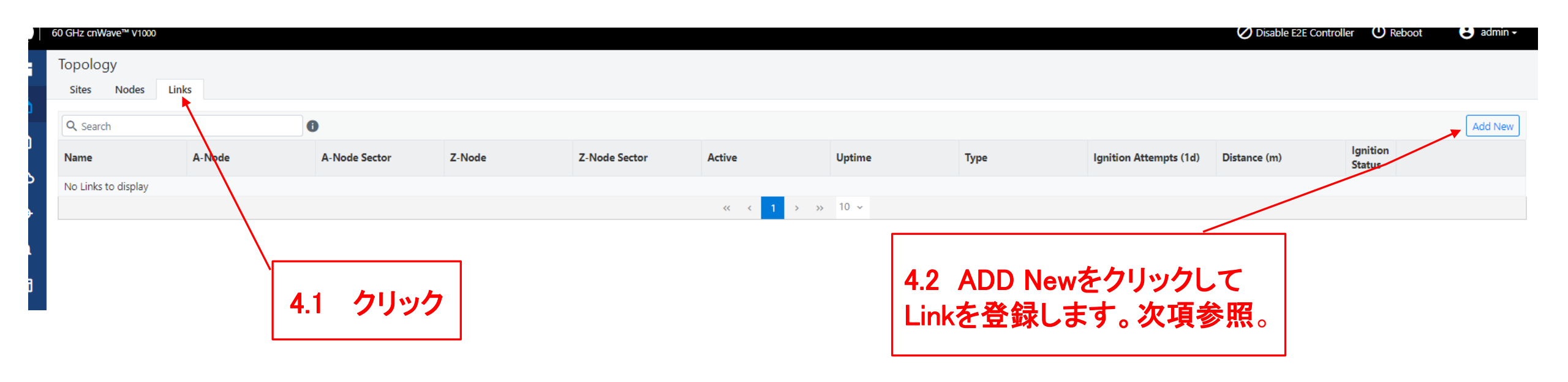

# Step4 "Links"でLinkを登録(2)

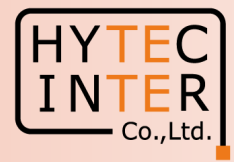

| Topology>l      | Links                      | Add Link                                                                           | ×                                           |         |
|-----------------|----------------------------|------------------------------------------------------------------------------------|---------------------------------------------|---------|
|                 | 4.3 Wirelessを選択            | Name<br>link-Slave-node-V1000-8b1158<br>Link Type                                  |                                             |         |
| 4.4 S<br>addres | laveの局名とそのMAC<br>ssを選択     | A-Node<br>Slave<br>Node-1 Wireless MAC<br>Sector 1 - 12:04:56:8b:13:1c             | ~                                           |         |
| 4.5 M<br>MAC    | lasterの局名とその<br>addressを選択 | Z-Node<br>node-V1000-8b1158<br>Node-2 Wireless MAC<br>Sector 1 - 12:04:56:8b:11:58 | <ul> <li>4.6 Sav</li> <li>Cancel</li> </ul> | veをクリック |

### Step4 "Links"でLinkを登録(3)

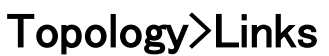

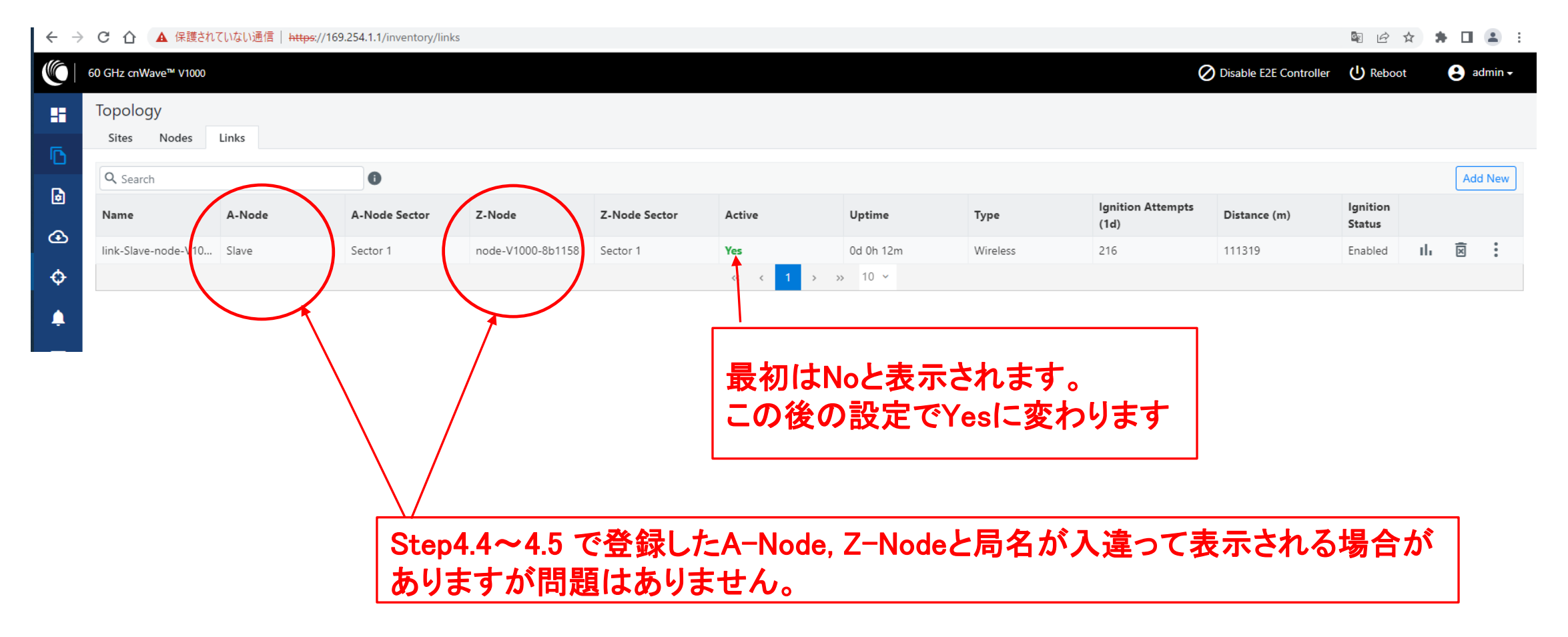

- Co.,Ltd.

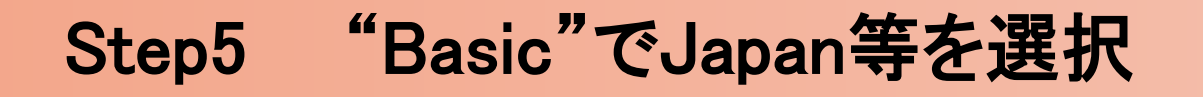

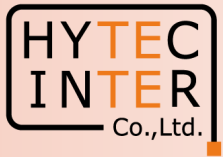

| ou GHz cnWave™ V1000                                                                                                    |                                                                                                    |                                             | O Disable E2E Controller U Reboot |
|----------------------------------------------------------------------------------------------------|----------------------------------------------------------------------------------------------------|---------------------------------------------|-----------------------------------|
| Configuration  Configuration  Network Nedec Basic Management Security A  Prefix Length 64                                                                                             | Advanced                                                                                                    | 5.2 クリック                                    | Submit                            |
| <ul> <li>Length of per-node allocated prefixes</li> <li>Country         <ul> <li>Country</li> <li>Japan</li> <li>Channels</li> <li>Enabled Channels</li> <li>2</li> </ul> </li> </ul> | 5.3 クリック<br>5.4 Japanを選択                                                                                          | <u>※ Japan以外を選択する</u><br><u>法令違反になる可能性が</u> | <u>と</u><br><u>「あります。</u>         |
| This configuration is used by the controller for a DNS DNS Servers DNS server list, comma separated. IPv4 is only si                                                                  | uto config override. Channels set manually ignore this configuration.<br>upported when Layer 2 bridge is enabled. |                                             | /<br>5.5 クリック                     |
| Time     Time Zone                                                                                                    | ~                                                                                                    |                                             |                                   |

### Step6 Master局のIP address等を設定

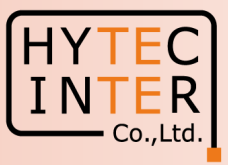

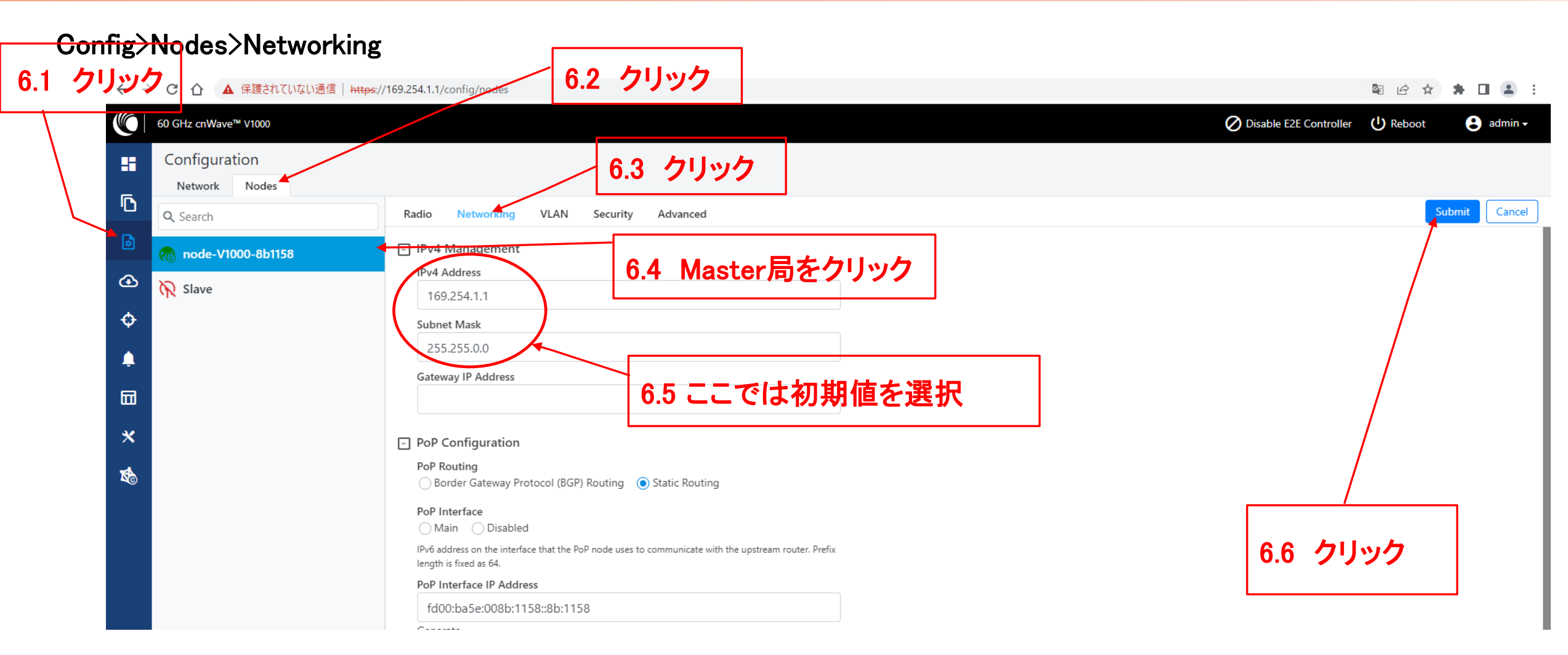

#### ※ IPアドレスを変更した場合は、Submitボタンをクリックした後、ブラウザのURLを新しいIPアドレスに変更する必要があります。

## Step7 Master局のMax. EIRP等を設定

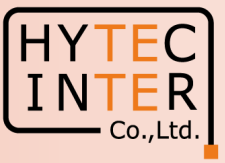

|    | <u>Config</u> Nodes>Rad                                         | io                                                               | 7.2 クリック                                                             |                                |                                 |         |                                             |
|----|-----------------------------------------------------------------|------------------------------------------------------------------|----------------------------------------------------------------------|--------------------------------|---------------------------------|---------|---------------------------------------------|
| 71 | クリック                                                            |                                                                  |                                                                      | J                              |                                 |         |                                             |
| /  | ←      →      C      ①     ▲     保護されていない通信     Http://docs.org | sy//169.254.1.1/config/nodes                                     |                                                                      |                                |                                 |         | № 🖄 🛧 🖪 😩 :                                 |
|    | 60 GHz cnWave™ V1000                                            |                                                                  |                                                                      |                                |                                 |         | Ø Disable E2E Controller U Reboot € admin → |
|    | Configuration                                                   |                                                                  | 7.3 クリック                                                             |                                |                                 |         |                                             |
|    | Q. Search                                                       | Radio Networking                                                 | y VLAN Security Advance                                              | ed                             |                                 |         | Submit Cancel                               |
|    | node-V1000-8b1158                                               | EIRP                                                             |                                                                      | 7.5 V1000la                    | <b>よ32dBm</b> (こ影               | 定します。   |                                             |
|    |                                                                 | Maximum EIRP<br>32<br>Allowed ranges 13 dB                       | m to 33 dBm                                                          | これを超える<br>ご注意願いる               | らと法令違反<br>ます。                   | となりますので | 7.7 クリック                                    |
|    | 7.4 Master<br>局を選択                                              | IBF Transmit Power<br>Short range (<2<br>Initial Beam Forming tr | 5m) optimized  (e) Long range o <u>ptimi</u><br>ansmit power setting | ized                           |                                 |         |                                             |
|    |                                                                 | - Adaptive Modula                                                | tion                                                                 |                                |                                 |         |                                             |
|    | *                                                               | Minimum MCS                                                      |                                                                      |                                |                                 |         |                                             |
|    | -4                                                              | 2                                                                |                                                                      |                                |                                 |         |                                             |
|    | k©                                                              | Range - [2, 12]                                                  |                                                                      |                                |                                 |         |                                             |
|    |                                                                 |                                                                  |                                                                      |                                |                                 |         |                                             |
|    |                                                                 | Range - [2, 12]                                                  |                                                                      |                                |                                 |         |                                             |
|    |                                                                 | Sector 1     Channel/Polarity ch                                 | ance should originate from the leaf no                               | des Plasse make sure to change | a on the Ne first and than hink | 新線CHの初期 | 直は2です。ここではこの                                |
|    |                                                                 | Override                                                         | Name                                                                 | Auto Config                    | Node Config                     | ま進めます。  |                                             |
|    |                                                                 |                                                                  | Channel                                                              | 2                              | -                               | ~       |                                             |
|    |                                                                 |                                                                  | Polarity                                                             | Even                           |                                 | ~       |                                             |

### Step8 Slave局のIP address等を設定 ▶

Master局側から設定します。

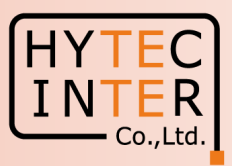

| Config>N<br>8.1 クリック | odes>Networking                    | 8.2 クリック                                                                               |                                             |                                  |                         |            |            |
|----------------------|------------------------------------|----------------------------------------------------------------------------------------|---------------------------------------------|----------------------------------|-------------------------|------------|------------|
|                      | <u>cnWa</u> ve™ V1000              | ·                                                                                      |                                             |                                  | O Disable E2E Controlle | r 🕛 Reboot | e admin -  |
| La Con               | figuration<br>work Nodes           | 8.3 2                                                                                  | フリック                                        |                                  |                         |            |            |
| L Q Se               | Radio                              | Networking VLAN Security                                                               | Advanced                                    |                                  |                         | Sub        | mit Cancel |
| 🕒 🔂 👘 n              | ode-V1000-8b1158 - IPv4 I          | Management                                                                             |                                             |                                  |                         |            |            |
|                      | ave                                | Address<br>.254.1.3<br>It Mask<br>.255.0.0<br>Iay TP Address<br>net Ports<br>able Main |                                             |                                  | 8.                      | 6 クリッ      | 2          |
| ▲<br>8.4 Slave局      | □ Layer<br>DHCP<br>○ En.<br>DHCP c | 2 Bridge<br>Option 82<br>abled                                                         | P Address, Subnet<br><u>ごは169.254.1.3,2</u> | : Maskを設定します。<br>55.255.0.0としていま | す。                      |            |            |

### Step9 Slave局のMax. EIRP等を設定 Master局側から設定します。

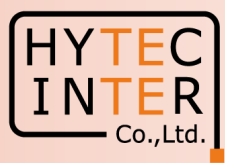

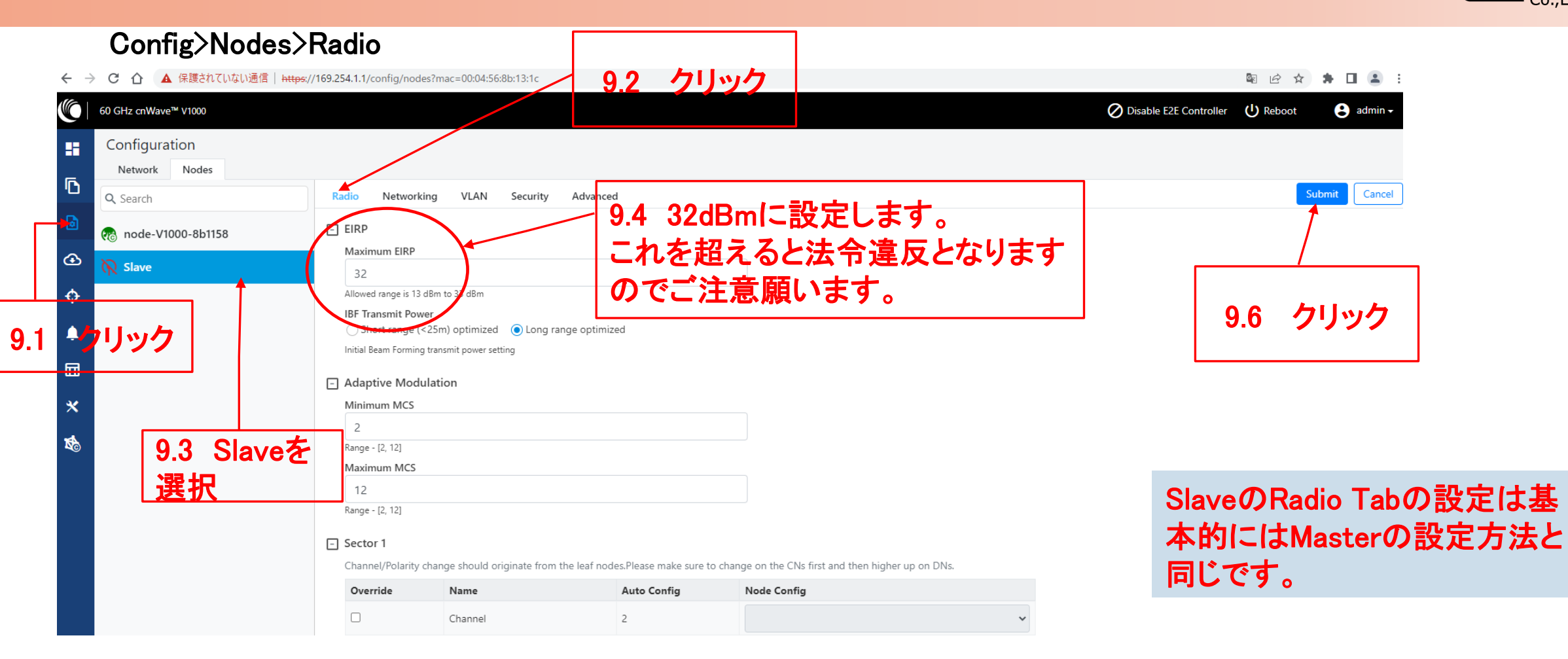

### Step10 Link確立確認 Dashboard (1)

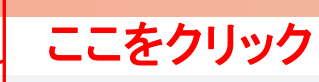

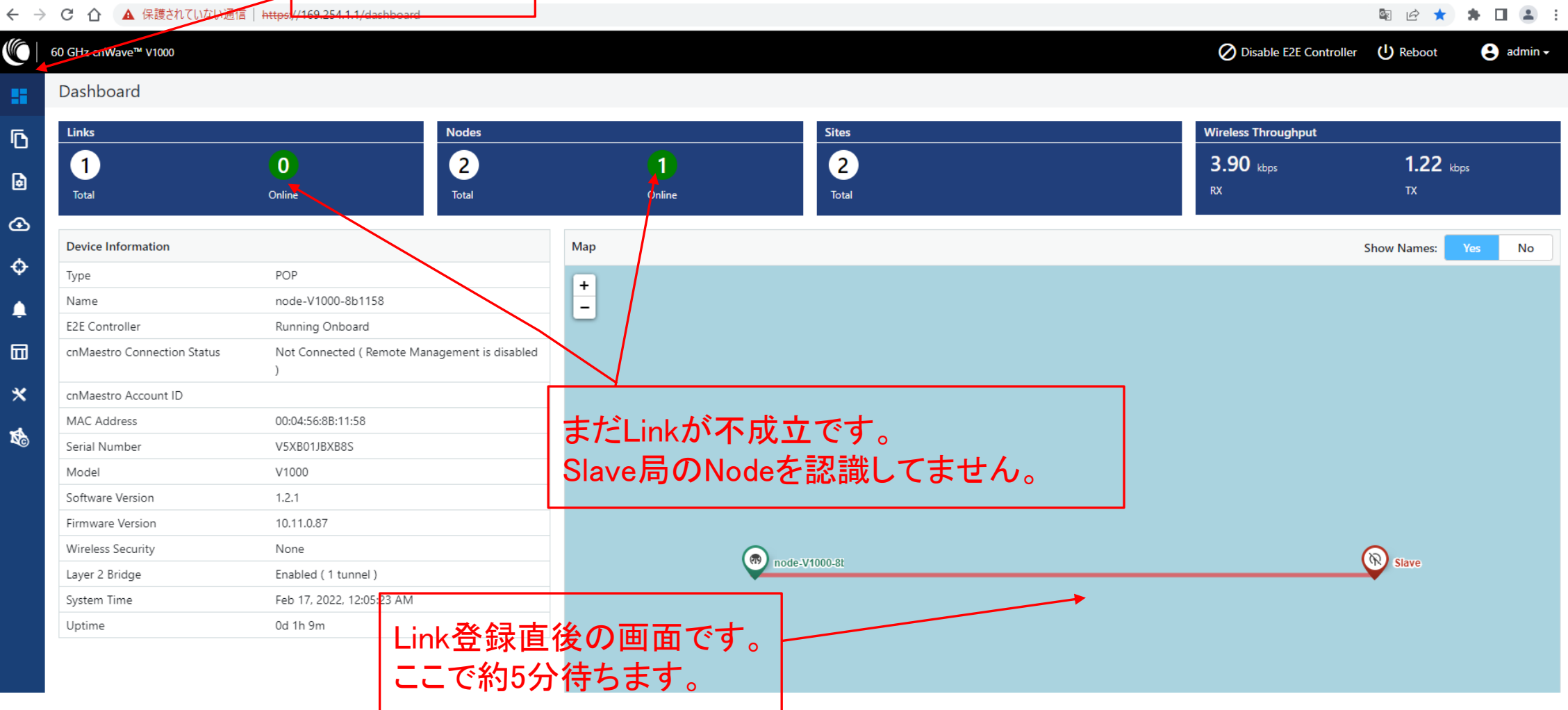

- Co.,Ltd.

### Step10 Link確立確認 Dashboard (2)

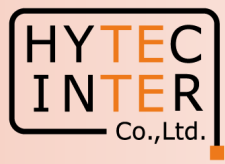

#### ← → C 介 ▲ 保護されていない通信 | https://169.254.1.1/dashboard 60 GHz cnWave™ V1000 Disable E2E Controller 😩 admin 🗸 Dashboard Wireless Throughput Links Nodes Sites ٦ 2 2 1.65 kbps (1) 1.96 kbps 2 1 ۵ RX Total Total Total Online Online œ Device Information Ma Show Names: No ¢ POP Type + node-V1000-8b1158 Name -E2E Controller Running Onboard 10.4 クリックすると局名表示さ cnMaestro Connection Status Not Connected ( Remote Management is disabled れます。この作業は任意です。 10.3 Master 局はこの × cniviaestro Account ID MAC Address 1.0.1 Jun Linkが確立。 1.5.2 Jun Linkが確立。 5.5.5 Jun Linkがないない。 5.5.5 Jun Linkがないない。 アイコン表示になります。 t. 10.5 局名表示を確認します。 Nodeも2局認識できました。 この作業は任意です。 Software Versio 10.11.0.87 Firmware Version Wireless Security None **(T**) (7) 10de-V1000-8 Slave Layer 2 Bridge Enabled (1 tunnel) Feb 17, 2022, 12:09:54 AM System Time 0d 1h 14m Uptime P Slave 10.2 局と線が全部緑表示 になるとLink開通です。

# Step10 Link確立確認 Topology

#### 開通後のTopology>Node

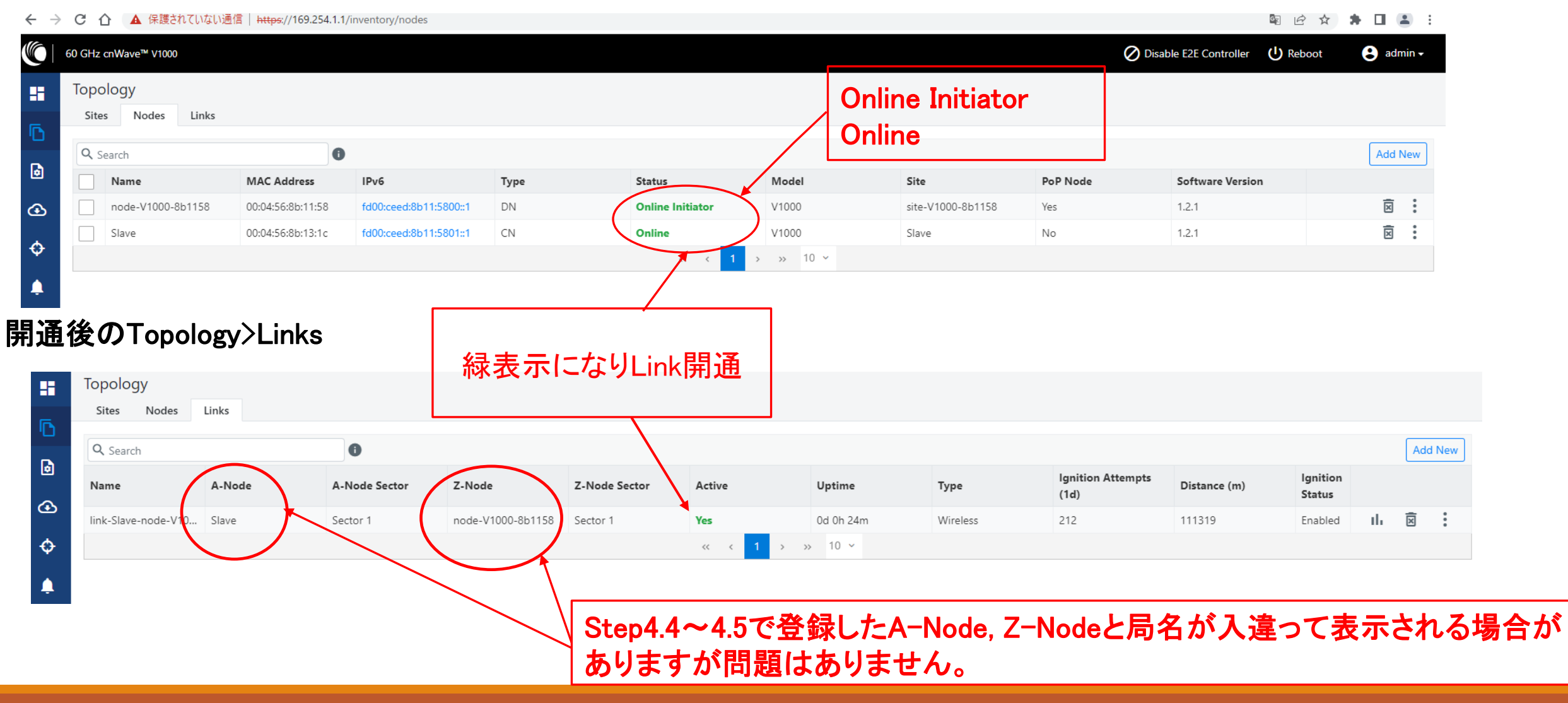

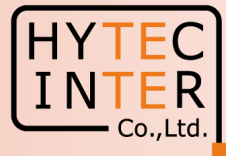

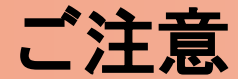

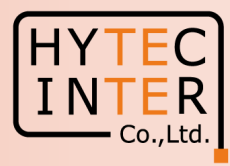

- PoEの電源をOFFの後、5秒以内に電源をONにするとRecovery Modeとなり起動に時間が かかる場合があります。続けてご使用の場合は電源をOFFの後、10秒以上待ってから 電源をONにしてください。
- Slave局のIP Address 変更はMaster局からRemoteで設定して下さい。Slave局にPCで 直にアクセスして異なるIP Addressを設定してもMaster局からの設定が優先になります。 無線チャネルもMaster局からの設定が優先されます。 Master, Slaveで異なるパラメータを設定するとLink確立に時間がかかる、あるいはLink 確立しない事があります。

# 補足1 Master局、Slave局の見分け方(1)

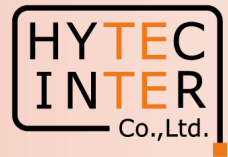

|              |                                      |                                | <b></b>              |     |        |       | 1 Dachha | and til | ントの画で               | <b>らたこげ</b>     | lactor Tot |
|--------------|--------------------------------------|--------------------------------|----------------------|-----|--------|-------|----------|---------|---------------------|-----------------|------------|
|              |                                      |                                | -                    | ここを | クリック   |       | Dashbo   |         | Ӽ  `♥7 Щ μ          | まんひいてい          |            |
| $\leftarrow$ | <ul> <li>C ① ▲ 保護されていない通信</li> </ul> | https://169.254.1.1/dashboard  |                      |     |        |       | 1        |         |                     | ie ★            | * 🗉 😩 🗄    |
|              | 60 GHz cnWave <sup>22</sup> V1000    |                                |                      |     |        |       |          |         | Oisable E2E Cont    | roller 🕛 Reboot | e admin -  |
|              | Dashboard                            |                                |                      |     |        |       |          |         |                     |                 |            |
| Б            | Links                                |                                | Nodes                |     |        | Sites |          |         | Wireless Throughput |                 |            |
|              | 1                                    | 1                              | 2                    | (   | 2      | 2     |          |         | 9.25 kbps           | 2.97            | pps        |
| ð            | Total                                | Online                         | Total                | 0   | Inline | Total |          |         | RX                  | TX              |            |
| æ            |                                      |                                |                      |     |        |       |          |         |                     |                 |            |
|              | Device Information                   |                                |                      | Мар |        |       |          |         |                     | Show Names:     | Yes No     |
| ¢            | Туре                                 | POP                            |                      |     |        |       |          |         |                     |                 |            |
|              | Name                                 | node-V1000-8b1158              |                      | -   |        |       |          |         |                     |                 |            |
| -            | E2E Controller                       | Running Onboard                |                      |     |        |       |          |         |                     |                 |            |
|              | cnMaestro Connection Status          | Not Connected ( Remote Ma<br>) | nagement is disabled |     |        |       |          |         |                     |                 |            |
| *            | cnMaestro Account ID                 | admin                          |                      |     |        |       |          |         |                     |                 |            |
| -4           | MAC Address                          | 00:04:56:8B:11:58              |                      |     |        |       |          |         |                     |                 |            |
| NC           | Serial Number                        | V5XB01JBXB8S                   |                      |     |        |       |          |         |                     |                 |            |
|              | Model                                | V1000                          |                      |     |        |       |          |         |                     |                 |            |
|              | Software Version                     | 1.2.1                          |                      |     |        |       |          |         |                     |                 |            |
|              | Firmware Version                     | 10.11.0.87                     |                      |     |        |       |          |         | 0                   |                 |            |
|              | Wireless Security                    | None                           |                      |     |        |       |          |         |                     |                 |            |
|              | Layer 2 Bridge                       | Enabled ( 1 tunnel )           |                      |     |        |       |          |         |                     |                 |            |
|              | System Time                          | Feb 17, 2022, 3:11:53 AM       |                      |     |        |       |          |         |                     |                 |            |
|              | Uptime                               | 0d 1h 26m                      |                      |     |        |       |          |         |                     |                 |            |
|              |                                      |                                |                      |     |        |       |          |         |                     |                 |            |

# 補足1 Master局、Slave局の見分け方(2)

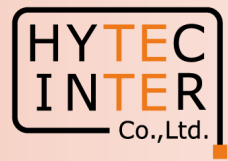

ここをクリック

#### Dashboard が以下の画面ならばSlaveです。

| $\leftrightarrow$ $\rightarrow$ | С ① ▲ 保護されていない通信      | https://169.254.1.2/dashboard             |      |               |          |                   |                     | 🔤 🖻 🖈 🖪 🚢 🗄        |
|---------------------------------|-----------------------|-------------------------------------------|------|---------------|----------|-------------------|---------------------|--------------------|
|                                 | 60 GHz cnWave™ V1000  |                                           |      |               |          |                   |                     | 🕛 Reboot 🔹 admin 🗸 |
|                                 | Dashboard             |                                           |      |               |          |                   |                     |                    |
| രി                              | Uptime                | Links                                     |      |               | Channels |                   | Wireless Throughput |                    |
|                                 | 0d 2h 38m             | 1                                         |      | 1             | 2        |                   | 7.02 kbps           | 10.53 kbps         |
| <b>I</b>                        |                       | Total Sector                              | r(s) | Total Link(s) | Sector 1 |                   | RX                  | ТХ                 |
| œ                               |                       |                                           |      |               |          |                   |                     |                    |
|                                 | Device Information    |                                           |      | Sectors       |          |                   |                     |                    |
| Ļ                               | Туре                  | CN                                        |      |               |          | Sector 1          |                     |                    |
| □□                              | Name                  | Slave                                     |      | Channel       |          | 2                 |                     |                    |
|                                 | E2E Connection Status | Connected to fd00:ba5e:008b:1158::8b:1158 | 3    | Sync Mode     |          | RF                |                     |                    |
| ×                               | MAC Address           | 00:04:56:8B:13:1C                         |      | MAC Address   |          | 12:04:56:8b:13:1c |                     |                    |
| -                               | Serial Number         | V5XB01HH14DW                              |      | Active Links  |          | 1                 |                     |                    |
| NC                              | Model                 | V1000                                     |      | RX Throughput |          | 7.02 kbps         |                     |                    |
|                                 | Software Version      | 1.2.1                                     |      | TX Throughput |          | 10.53 kbps        |                     |                    |
|                                 | Firmware Version      | 10.11.0.87                                |      | Ethernet      |          |                   |                     |                    |
|                                 | Wireless Security     | None                                      |      | Lulemet       |          |                   |                     |                    |
|                                 | Layer 2 Bridge        | Enabled ( Tunnel Endpoint is              |      |               |          | Main              |                     |                    |
|                                 |                       | fd00:ceed:8b11:5800::1)                   |      | Status        |          | Down              |                     |                    |
|                                 | System Time           | Feb 16, 2022, 11:54:01 PM                 |      | RX Packets    |          | 0                 |                     |                    |
|                                 |                       |                                           |      | TX Packets    |          | 0                 |                     |                    |
|                                 |                       |                                           |      | RX Throughput |          | 0 kbps            |                     |                    |
|                                 |                       |                                           |      | TX Throughput |          | 0 kbps            |                     |                    |

| 補足2 無約                                                                                                   | 泉チャネルの変更 初期                                                                                                    | <mark>J値2→4の変更例 (</mark> 1)                            | HYTEC<br>INTER<br>Co.,Ltd.                                  |
|----------------------------------------------------------------------------------------------------|----------------------------------------------------------------------------------------------------|--------------------------------------------------------|-------------------------------------------------------------|
| A2.1 クリック▲ 保護されていない通信   https:/                                                                          | Master局にログイ<br>A2.2 クリック<br>Config>Nodes>Ra                                                                                                    | 「ン後Slaveの無線チャネルを変更します<br>adio                          | <b>f</b> .                                                  |
| 60 GHz cnWave™ V1000         ■       Configuration         Network       Nodes         □       Q. Search | A2.3 クリック                                                                                                    | Disable E2E Controller (U) Reboot admin                |                                                             |
| <ul> <li>i Stave</li> <li>i Slave</li> <li>i A2.4 Slave</li> </ul>                                       | ■ EIRP<br>Maximum EIRP<br>32<br>Allowed range is 13 dBm to 33 dBm<br>IBF Transmit Power<br>○ Short range (<25m) optimized ① Long range optimized<br>Initial Beam Forming transmit power setting<br>■ Congrame Modulation<br>▲ 25 チェッック族                                                                                                    | A2.7 クリック                                              |                                                             |
|                                                                                                    | 2       Ange - [2, 12]         Maximum MCS       12         12       Range - [2, 12]         Sector 1       Channel/Polarity change should originate from the leaf nodes.Please make sure to change on the CNs irst and ther         Override       Name         Auto Config       Node Confis         Channel       2         Polarity       Odd         Sector 1 Link (s) Golay       Name         Override       Name         Auto Config (Rx/Tx)       Node Golay Rx         ink-Slave-node-V1000-8b1158       2/2 | A2.6 "4"を選択<br>higher up on DNs.<br>Node Golay Tx<br>、 | D変更は必ずMaster<br>てリモートでSlave局<br>行います。<br>号を確実にSlave局<br>です。 |

#### Copyright © 2022 Hytec Inter Co.,Ltd. All Rights Reserved

# 補足2 無線チャネルの変更 初期値2→4の変更例(2)

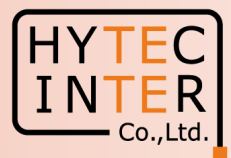

|                                                                            | A29 クリック<br>次にMaster属                                                                                                    | 司の無線チャネルを変更します。Config>Nodes>Radio                      |
|----------------------------------------------------------------------------|----------------------------------------------------------------------------------------------------|--------------------------------------------------------|
| AZ.O ソリソソ<br>く > C 合 全保護されていない通信   https://                                | 9.254.1.1/config/nodes?mac-00.9456.8b:11:58                                                                                 | 🗟 🖄 🖈 🔲 😩 🗄                                            |
| 60 GHz cnWave <sup>™</sup> V1000                                           |                                                                                                    | 🖉 Disable E2E Controller 🔱 Reboot 🕒 admin 🗸            |
| Configuration<br>Network Nodes                                             | A2.10 クリック                                                                                                    |                                                        |
| C Search                                                                   | Radio Networking VLAN Security Advanced                                                                                     | Submit Cancel                                          |
| <ul> <li>in node-V1000-8b1158</li> <li>in tave</li> <li>in tave</li> </ul> | EIRP Maximum EIRP 32 Allowed range is 13 dBm to 33 dBm IBF Transmit Power Short range (<25m) optimized Long range optimized |                                                        |
|                                                                            | Initial Beam Forming transmit power setting                                                                                 | A2.14 9999                                             |
| * A2.11 Master                                                             | A2.12 チェックを入れ<br>Maximum MCS<br>12                                                                                          | れます。                                                   |
|                                                                            | Range - [2, 12]                                                                                                    | A2.13 "4"を選択                                           |
|                                                                            | Channel/Priarity change should originate from the leaf nodes.Please make sure to change<br>Override Name Auto Config Nod    | arche CNs first and the <del>h higher up on DNs.</del> |
|                                                                            | Channel 2                                                                                                    | 4 ~                                                    |
|                                                                            | D Polarity Even                                                                                                    | ~                                                      |
|                                                                            | - Sector 1 Link (s) Golay                                                                                                   |                                                        |
|                                                                            | Override Name Auto Config (Rx/Tx) N                                                                                         | Node Golay Rx Node Golay Tx                            |
|                                                                            | Iink-Slave-node-V1000-8b1158         2/2                                                                                    | · ·                                                    |

#### Copyright © 2022 Hytec Inter Co.,Ltd. All Rights Reserved

### 補足2 無線チャネルの変更

### 初期値2→4の変更例(3)

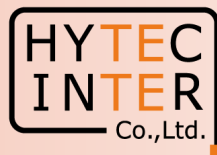

🖻 🖻 🛧 🖨 💶 😩 🗄

#### Config>Nodes>Radio

#### 

|   | 60 GHz cnWave™ V1000           |                                                                                             |                                 |                   |                   |                                                     | Disable E2E Controller | U Reboot | admin 🗸 |
|---|--------------------------------|---------------------------------------------------------------------------------------------|---------------------------------|-------------------|-------------------|-----------------------------------------------------|------------------------|----------|---------|
| - | Configuration<br>Network Nodes |                                                                                             |                                 |                   |                   |                                                     |                        |          |         |
| ß | Q Search                       | Radio Net                                                                                   | working VLAN Securi             | y Advanced        |                   |                                                     |                        | Submit   | Cancel  |
| 6 | mode-V1000-8b1158              | - EIRP                                                                                      |                                 |                   |                   |                                                     |                        |          |         |
| œ | Slave                          | Maximum EIRP                                                                                |                                 |                   |                   |                                                     |                        |          |         |
| ¢ |                                | Allowed range                                                                               | is 13 dBm to 33 dBm             |                   |                   |                                                     |                        |          |         |
| ۵ |                                | IBF Transmi<br>Short ra                                                                     | t Power<br>nge (<25m) optimized | g range optimized |                   |                                                     |                        |          |         |
| m |                                | Initial Beam F                                                                              | orming transmit power setting   |                   |                   |                                                     |                        |          |         |
|   |                                | Adaptive Modulation                                                                         |                                 |                   |                   |                                                     |                        |          |         |
| * |                                | Minimum MCS                                                                                 |                                 |                   |                   |                                                     |                        |          |         |
| 1 |                                | Z<br>Range - [2, 12                                                                         | Range - [2, 12]<br>Maximum MCS  |                   |                   |                                                     |                        |          |         |
|   |                                | Maximum M                                                                                   |                                 |                   |                   | A2.15 目動で"4"に変更されます。<br>↓ Dashboardで回線確立されていることを確認し |                        |          |         |
|   |                                | 12<br>Banne - [2, 12]                                                                       |                                 |                   | Dashbo            |                                                     |                        |          |         |
|   |                                |                                                                                             |                                 |                   |                   |                                                     |                        |          |         |
|   |                                | Sector 1      Channel/Polarity change should originate from the leaf nodes Please make sur- |                                 |                   |                   | aher up on DNs.                                     |                        |          |         |
|   |                                | Override                                                                                    | Name                            | Auto Config       | Node Config       |                                                     |                        |          |         |
|   |                                |                                                                                             | Channel                         |                   | 4                 | ~                                                   |                        |          |         |
|   |                                |                                                                                             | Polarity                        | Even              |                   | ~                                                   |                        |          |         |
|   |                                | - Sector 1 Link (s) Golay                                                                   |                                 |                   |                   |                                                     |                        |          |         |
|   |                                | Override                                                                                    | Name                            | Auto Config (Rx/  | Tx) Node Golay Rx | Node Golay Tx                                       |                        |          |         |
|   |                                |                                                                                             | link-Slave-node-V100            | 0-8b1158 2/2      | v                 | · •                                                 |                        |          |         |